### TAHAPAN PERMOHONAN LAYANAN PEMADANAN NPWP SECARA LANGSUNG

A. Melakukan registrasi pada Portal NPWP dengan Alamat https://portalnpwp.pajak.go.id/

| BERANDA BADAN ORANG PRIBADI + BENDAHARA                                                                                                    | KONSULTAN PJAP Pencarian                                                                                                    |
|----------------------------------------------------------------------------------------------------|----------------------------------------------------------------------------------------------------|
| Demanne   Masukan username   Masukan username   Masukan username   Masukan kata sandi   Masukan kata sandi |                                                                                                    |
|                                                                                                    | BERANDA BADAN ORANG PRIBADI C BENDAHARA<br>Proceeding Contractions<br>Portal<br>Konfirmasi<br>Username<br>Masukan username<br>Masukan username<br>Masukan kata sandi<br>Masukan kata sandi<br>Masukan kata s |

| Harmana                      |               |
|------------------------------|---------------|
| Masukan usernam              | ne            |
| Kata Sandi                   |               |
| Masukan kata san             | di 🛛 🎗        |
| Alab<br>klik untuk ubah kode | Kode Keamanan |
| L                            | ogin          |

Sebelum Wajib Pajak dapat melakukan layanan pemadanan secara langsung, Wajib Pajak harus melakukan registrasi sebagai pengguna pada aplikasi portal konfirmasi NPWP16 (<u>https://portalnpwp.pajak.go.id/</u>) dan melakukan registrasi dengan mengisi beberapa data yang diperlukan oleh DJP untuk melakukan konfirmasi kebenaran data pengguna untuk kemudian dilakukan validasi hingga Wajib Pajak dinyatakan Valid dan diberikan hak akses terhadap aplikasi tersebut.

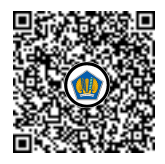

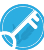

# 1. TAMPILAN HALAMAN PENDAFTARAN USER BARU

| ſ | Formu | ılir Registrasi                               |                                                                           | × |
|---|-------|-----------------------------------------------|---------------------------------------------------------------------------|---|
|   |       | Data<br>Instansi/Perusahaan<br>Informasi Data | Data Instansi/Perusahaan                                                  |   |
|   |       | Data<br>Penanggungjawab<br>Informasi Data     | Masukan NPWP<br>Nama Instansi                                             | 1 |
|   | 3     | <b>Data Staf</b><br>Informasi Data            | Masukan Nama Instansi<br>Terisi otomatis setelah memasukkan NPWP Instansi | 2 |
|   |       | <b>Data Lainnya</b><br>Informasi Data         | Email Instansi<br>Masukan Email Instansi                                  | 3 |
|   |       |                                               | SELANJUTNYA > 4                                                           |   |

### Keterangan:

- Wajib Pajak menginputkan NPWP yang terdaftar dalam masterfile Wajib Pajak Direktorat Jenderal Pajak
- 2. Nama Instansi akan terisi otomatis dari hasil pembacaan data NPWP oleh sistem
- 3. Email Instansi Wajib diinputkan dan pastikan belum pernah digunakan untuk pendaftaran user lain.
- 4. Klik Selanjutnya untuk input data Penanggung jawab.

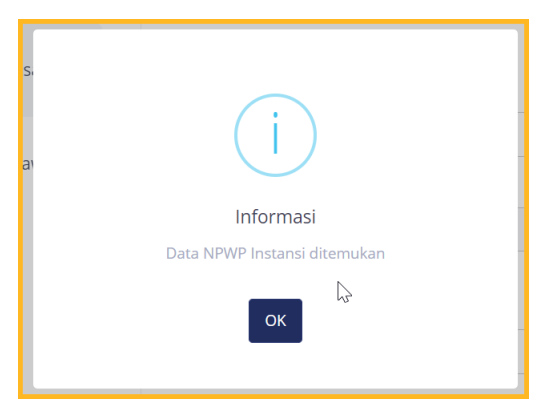

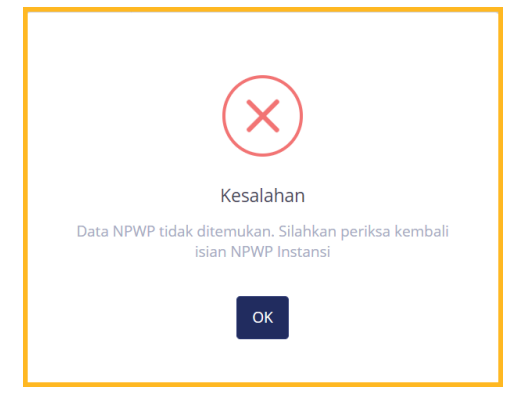

Keterangan NPWP ditemukan

Keterangan NPWP tidak ditemukan

Ada kemungkinan Wajib Pajak terdaftar dalam sistem DJP namun data pendaftaran tidak lengkap sehingga akan muncul notifikasi sebagai berikut:

| Formulir Registrasi                                                                                                    |                                                                                                    | × |
|----------------------------------------------------------------------------------------------------|----------------------------------------------------------------------------------------------------|---|
| Data<br>Instansi/Perus<br>Informasi DataData<br>Penanggungja<br>Informasi DataData Staf<br>Informasi DataData Lainnya<br>Informasi Data | <image/> <section-header><section-header><section-header><section-header><text></text></section-header></section-header></section-header></section-header> |   |
|                                                                                                    | SELANJOINTA                                                                                                    |   |

Kondisi tersebut mengharuskan wajib pajak untuk melengkapi data penanggungjawab instansi/perushaan yang tidak lengkap tersebut dengan mengajukan permohonan pemutakhiran data untuk melengkapi data penangung jawab ke KPP tempat wajib pajak terdaftar.

Notifikasi terkait Email

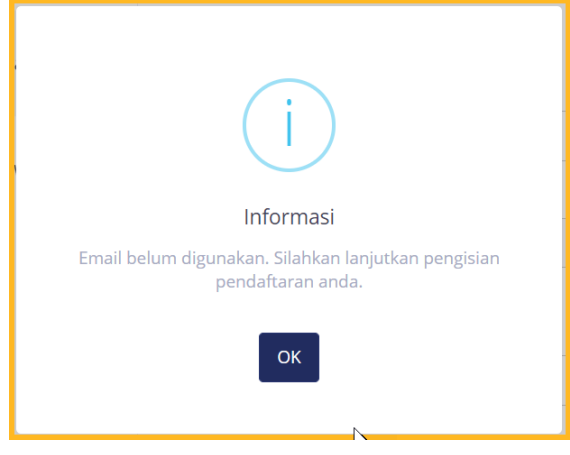

Pesan email belum pernah digunakan

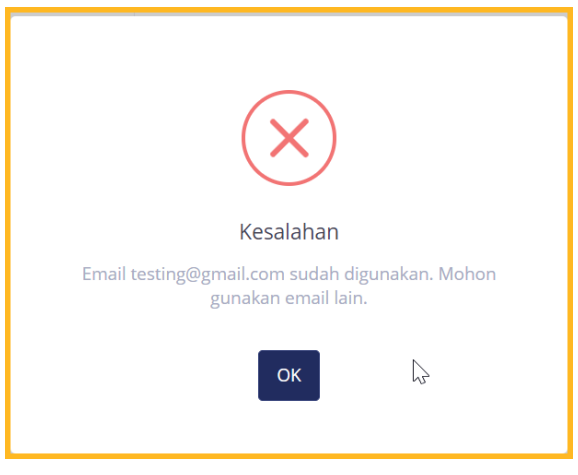

Pesan error email telah digunakan

## Data Penanggung Jawab

| Data<br>Instansi/Perusahaan<br>Informasi Data | Data Penanggungjawab<br>NPWP Penanggungjawab                                  |
|-----------------------------------------------|-------------------------------------------------------------------------------|
| Data<br>Penanggungjawab<br>Informasi Data     | 08.859.675.4-517.000 Terisi otomatis setelah memasukkan NPWP Instansi         |
| Data Staf           Informasi Data            | Nama Penanggungjawab       S. AKHMAD NURHIDAYAT                               |
| Data Lainnya<br>Informasi Data                | Terisi otomatis setelah memasukkan NPWP Instansi<br>NIK Penanggungjawab       |
|                                               | 3374080303740002     3       Terisi otomatis setelah memasukkan NPWP Instansi |
|                                               | NIP/ID Penanggungjawab                                                        |
|                                               | Masukan NIP/ID Penanggungjawab                                                |
|                                               | Jabatan Penanggungjawab                                                       |
|                                               | Masukan Jabatan Penanggungjawab                                               |
|                                               | No HP Penanggungjawab                                                         |
|                                               | Masukan No HP Penanggungjawab                                                 |
|                                               | < SEBELUMNYA SELANJUTNYA > 7                                                  |

#### Keterangan:

- 1. NPWP Penanggungjawab terisi otomatis dengan membaca data dari NPWP instansi yang terdaftar pada masterfile wajib pajak.
- 2. Nama Penanggungjawab terisi otomatis dengan membaca data dari NPWP instansi yang terdaftar pada masterfile wajib pajak.
- 3. NIK Penanggungjawab terisi otomatis dengan membaca data dari NPWP instansi yang terdaftar pada masterfile wajib pajak.
- 4. Wajib Pajak wajib menginputkan ID Penanggunjawab.
- 5. Wajib Pajak wajib menginputkan Jabatan Penanggungjawab.
- 6. Wajib Pajak wajib menginputkan nomor HP penanggungjawab.

7. Klik selanjutnya untuk input data staf

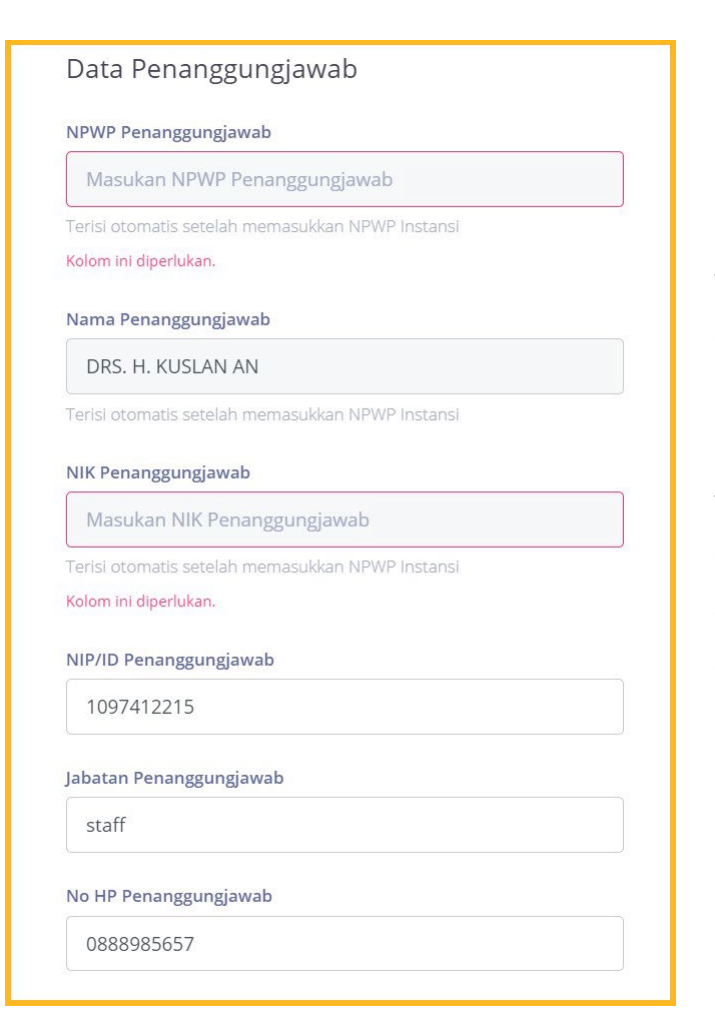

Pada NPWP data penanggungjawab Penanggungjawab, Nama NIK Penanggungjawab dan Penanggungjawab wajib diinput apabila data tidak terisi atau tidak valid maka Wajib Pajak dengan dapat melakukan update mengajukan perubahan data ke Kantor Pelayanan Pajak tempat Wajib Pajak terdaftar untuk kemudian data disesuaikan oleh petugas pajak setempat sesuai dengan data yang benar dari Wajib Pajak. Ketika data telah disesuaikan Wajib Pajak dapat mengajukan kembali pendaftaran user Portal Konfirmasi NPWP16.

# DATA STAF

| Form | ulir Registrasi                |                                              | × |
|------|--------------------------------|----------------------------------------------|---|
|      |                                |                                              |   |
| ij   | Data<br>Instansi/Perusahaan    | Data Staf                                    |   |
|      | Informasi Data                 | NPWP Staf                                    | 0 |
|      | Data<br>Penanggungjawab        | Masukan NPWP Staf                            | U |
|      | Informasi Data                 | Nama Staf                                    |   |
| ż    | Data Staf                      | Masukan Nama Staf                            | 2 |
| -7   | Informasi Data                 | Terisi otomatis setelah memasukkan NPWP Staf |   |
|      | Data Lainnya<br>Informasi Data | NIK Staf                                     |   |
|      |                                | Masukan NIK Staf                             | 3 |
|      |                                | NIP/ID Staf                                  |   |
|      |                                | Masukan NIP/ID Staf                          | 4 |
|      |                                | Jabatan Staf                                 |   |
|      |                                | Masukan Jabatan Staf                         | 5 |
|      |                                | No HP Staf                                   |   |
|      |                                | Masukan No HP Staf                           | 6 |
|      |                                |                                              |   |
|      |                                | SEBELUMNYA                                   | 7 |

# Keterangan:

1. Input NPWP staf yang akan divalidasi dengan keterangan sebagai berikut:

| (i)                                          |                                                                                     |
|----------------------------------------------|-------------------------------------------------------------------------------------|
| <b>Informasi</b><br>Data NPWP Staf ditemukan | Kesalahan<br>Data NPWP tidak ditemukan. Silahkan periksa kembali<br>isian NPWP Staf |
| ОК                                           | ок                                                                                  |

- 2. Nama Staf akan terisi otomatis membaca data NPWP yang telah diinputkan
- 3. NIK staf wajib diisi dan akan divalidasi terkait kecocokan dengan npwp dan nama staf dengan keterangan sebagai berikut:

| i                                    | ×                                                                                                    |
|--------------------------------------|----------------------------------------------------------------------------------------------------|
| Informasi<br>Data NIK Staf ditemukan | <b>Kesalahan</b><br>Data NIK Staff tidak ditemukan. Silahkan p <mark>a</mark> riksa<br>kembali isian NIK Staff |
| ОК                                   | ОК                                                                                                    |

- 4. NIP/ID Staf wajib diinput dengan kategori freetext
- 5. Jabatan staf juga wajib diinput sesuai dengan jabatan dari staf tersebut
- 6. Nomor HP wajib diisi dengan validasi berupa wajib berupa angka.

|   | <br> |
|---|------|
| - | <br> |

7. Klik Selanjutnya untuk melakukan input data lainnya

# DATA LAINNYA

| Formulir Registrasi                           | ×                                                               |
|-----------------------------------------------|-----------------------------------------------------------------|
| Data<br>Instansi/Perusahaan<br>Informasi Data | Data Lainnya<br><sup>Username</sup>                             |
| Data<br>Penanggungjawab<br>Informasi Data     | testing1@gmail.com Terisi otomatis sesuai dengan email instansi |
| Data Staf           Informasi Data            | Kata Sandi Masukan Kata Sandi                                   |
| Data Lainnya<br>Informasi Data                | Ulangi Kata Sandi 🗞 3                                           |
|                                               | PIN                                                             |
|                                               | Masukan PIN 🛛 4                                                 |
|                                               | Pilih File     5       Ukuran file maksimal 4MB berformat .pdf  |
|                                               | SEBELUMNYA SUBMIT                                               |

## Keterangan:

- 1. Username akan terisi otomatis oleh sistem menggunakan email dari Wajib Pajak yang didaftarkan
- 2. Katasandi tidak ada penjagaan bisa mengunakan kombinasi angka, huruf, kapital maupun tidak dsb.
- 3. Ulangi kata sandi untuk konfirmasi data dan wajib sama

| •••••             | Ø |
|-------------------|---|
| Jlangi Kata Sandi |   |
|                   | 1 |

4. PIN Wajib diinput untuk keperluan saat melakukan konfirmasi NPWP16 pada aplikasi portal konfirmasi NPWP16. PIN ini harus berupa angka bukan huruf dan lain sebagainya.

| *****            |               | Ø |
|------------------|---------------|---|
| Harap masukan ar | ngka saja.    |   |
|                  | 2             |   |
| Lampiran Doku    | men Pendukung |   |
|                  |               |   |

5. Wajib Pajak wajib melampirkan dokumen pendukung berupa file pdf dengan maksimal size 4MB.

| 🎯 Open                                         |                                                                       |                  | ×                                     |
|------------------------------------------------|-----------------------------------------------------------------------|------------------|---------------------------------------|
| $\leftrightarrow \rightarrow \sim \uparrow$    | > This PC > Desktop >                                                 | ✓ C > se         |                                       |
| Organize - New folder                          |                                                                       |                  | 🗐 • 🔳 😲                               |
| 🗸 💻 This PC                                    | Name                                                                  | Date modified    | Type                                  |
| <ul> <li>Desktop</li> <li>Documents</li> </ul> | - Lais Montrag                                                        | NUMBER OF STREET | nin failes 🤤                          |
| > 🚽 Downloads                                  | San San San San San San San San San San                               | rumphicing.co    | ion Inda Million                      |
| > Rictures                                     | 🔗 Dokumen Pendukung.pdf                                               | 15/09/2022 09.00 | Foxit Reader PDF Do                   |
| > 🚺 Videos                                     | Likering results alonears industry to have forest the set of the set. | CLASSICHED PRATE | Fort Roder KDI (%).                   |
| > 🖆 Windows (C:) 📍                             | אדר דרי איז די איז איז איז איז איז איז איז איז איז אי                 | 76/09/2022 11 дв | Fovit Reader PLIF Do                  |
| File nar                                       | ne: Dokumen Pendukung.pdf                                             | ✓ Foxit Re       | ader PDF Document (*.ŗ ∨<br>en Cancel |

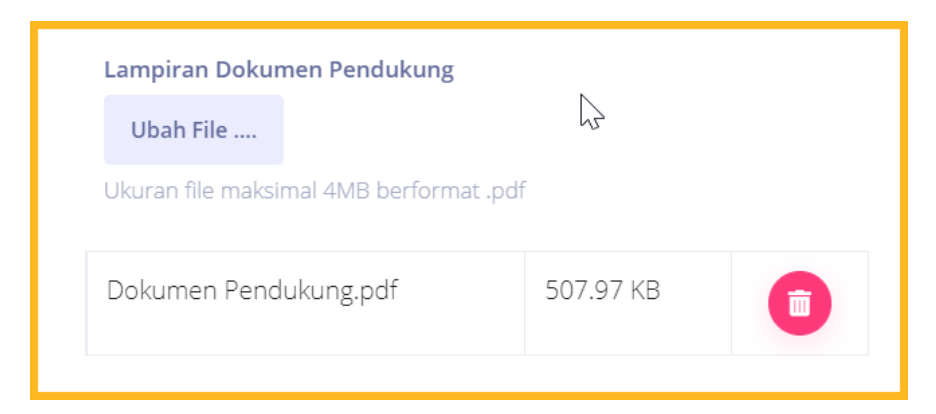

Dokumen ini dapat dihapus maupun diubah dengan tombol keranjang sampah dan ubah file.

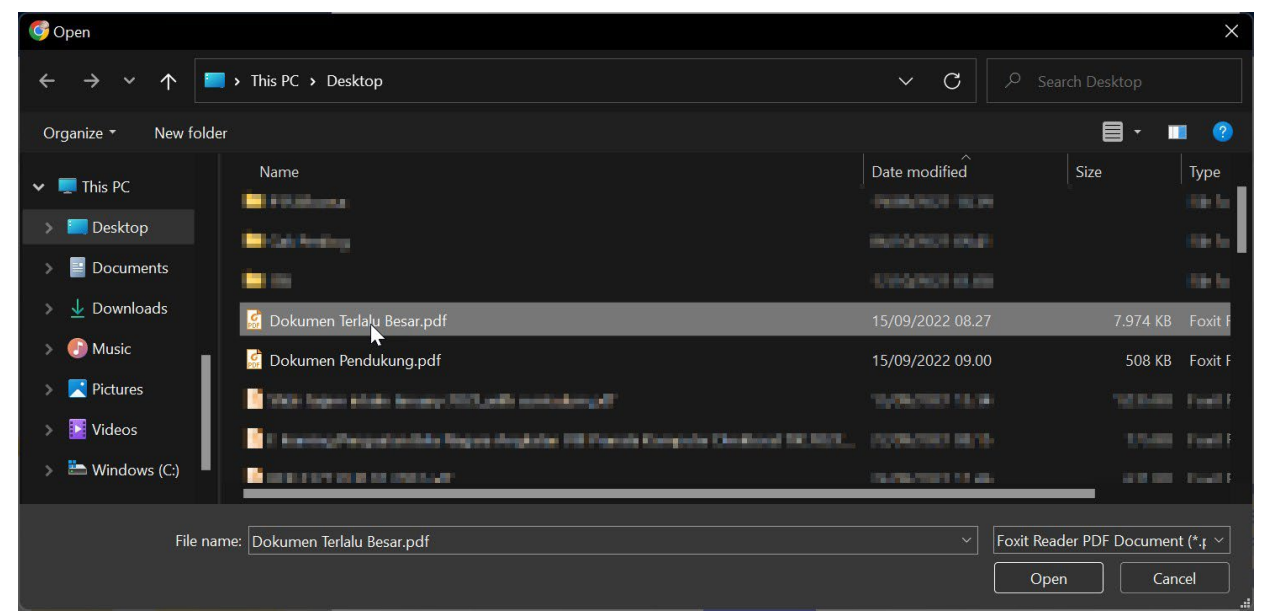

## Berikut pesan error jika file melebihi 4MB

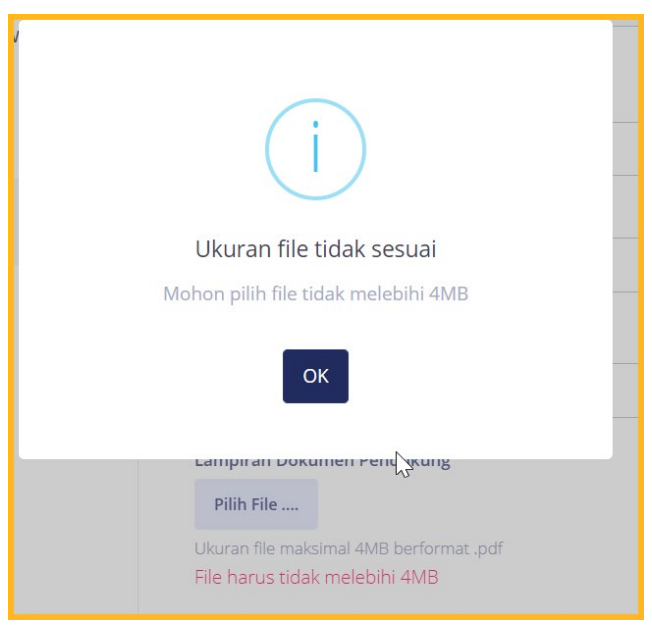

### LAMPIRAN SURAT YANG PERLU DILAKUKAN UPLOAD

#### Kepala Surat

| Nomor    | :                                                |
|----------|--------------------------------------------------|
| Lampiran | :                                                |
| Hal      | : Permohonan Layanan Pemadanan Nomor Pokok Wajib |
|          | Pajak (NPWP)                                     |

Yth. Direktur Data dan Informasi Perpajakan Gedung B Kantor Pusat DJP, JI. Jend. Gatot Subroto Kav 40-42 Jakarta 12190

Yang menandatangani surat keterangan ini:

| Nama                 | : |
|----------------------|---|
| NPWP                 | : |
| Jabatan              | : |
| NIP/ No. ID Pegawai* | : |
| Nomor Telp. Selular  | : |
| Email                | : |

bertindak selaku wakil dari Penyelenggara Pelayanan Publik, Lembaga Jasa Keuangan, dan Badan Lainnya (Pihak Tertentu)\*:

| Nama | : | 10) |
|------|---|-----|
| NPWP | : | 11) |

dengan ini:

1. kami mengajukan permohonan layanan Pemadanan Nomor Pokok Wajib Pajak secara elektronik melalui:

Portal Layanan

2. kami menyatakan dengan sebenarnya memiliki paling sedikit 1.000.000 (satu juta) NPWP dalam sistem administrasi kami untuk dilakukan pemadanan dan mengajukan permohonan layanan Pemadanan Nomor Pokok Wajib Pajak:

□ secara elektronik melalui Web Service (API)

secara langsung

Sehubungan dengan pemberian layanan tersebut, kami menunjuk pegawai kami sebagai penanggung jawab terjadap layanan tersebut sebagaimana terlampir.

Demikian permohonan ini kami sampaikan.

..... (12)

### A. Informasi Aplikasi (13)

| Detail Aplikasi          | Keterangan             |
|--------------------------|------------------------|
| Nama Aplikasi            | (14)                   |
| Aplikasi Diakses Melalui | Intranet / Internet *) |
| Jumah Pengunjung Harian  | (15)                   |
| Peruntukkan              | (16)                   |
| Bahasa Pemrograman       | (17)                   |
| IP Public Aplikasi       | (18)                   |
| IP User/Server           | (19)                   |
| Transaksi Data/Detik     | (20)                   |

## B. Informasi Pegawai yang Ditunjuk

| Nama                  | : | (21) |
|-----------------------|---|------|
| NIK                   | : | (22) |
| NIP/ Nomor ID Pegawai | : | (23) |
| Jabatan               | : | (24) |
| Nomor Telepon Selular | : | (25) |
| Email                 | : | (26) |

#### Pernyataan

Dengan menandatangani formulir ini saya memahami bahwa:

- 1. hak akses atas layanan hanya digunakan untuk kepentingan pekerjaan/dinas;
- 2. saya bertanggung jawab penuh atas penggunaan *user* dan password yang diberikan; dan
- 3. saya berkewajiban untuk menjaga kerahasiaan Wajib Pajak sebagaimana dimaksud dalam Pasal 34 Undang-Undang Nomor 6 tahun 1983 tentang Ketentuan Umum dan Tata Cara Perpajakan sebagaimana telah beberapa kali diubah terakhir dengan

| Undang-Undang Nomor 7 Tahun 2021 tentang Harmonisasi Peraturan Perpajakan dan/atau peraturan perundang-undangan lainnya terkait rahasia jabatan. |                                           |  |  |  |  |  |
|----------------------------------------------------------------------------------------------------|-------------------------------------------|--|--|--|--|--|
| Mengetahui dan menyetujui                                                                                                    | Pegawai yang Ditunjuk                     |  |  |  |  |  |
| Nama : (4)<br>NIP/ No. ID Pegawai : (7)                                                                                                    | Nama : (21)<br>NIP/ No. ID Pegawai : (23) |  |  |  |  |  |

### PETUNJUK PENGISIAN

### SURAT PERMOHONAN LAYANAN KONFIRMASI STATUS WAJIB PAJAK

- Angka (1) : Diisi dengan nomor surat pihak tertentu.
- Angka (2) : Diisi dengan jumlah lampiran (dalam hal terdapat lampiran)
- Angka (3) : Diisi dengan tanggal, bulan, dan tahun surat permohonan dibuat.
- Angka (4) : Diisi dengan Nama wakil Penyelenggara Pelayanan Publik, Lembaga Jasa Keuangan, dan Badan Lainnya (Pihak Tertentu).
- Angka (5) : Diisi dengan NPWP/NIK dari wakil Penyelenggara Pelayanan Publik, Lembaga Jasa Keuangan, dan Badan Lainnya (Pihak Tertentu).
- Angka (6) : Diisi dengan jabatan dari wakil Penyelenggara Pelayanan Publik, Lembaga Jasa Keuangan, dan Badan Lainnya (Pihak Tertentu).
- Angka (7) : Diisi dengan NIP/Nomor identitas pegawai dari wakil Penyelenggara Pelayanan Publik, Lembaga Jasa Keuangan, dan Badan Lainnya (Pihak Tertentu).
- Angka (8) : Diisi dengan nomor telepon selular wakil Penyelenggara Pelayanan Publik, Lembaga Jasa Keuangan, dan Badan Lainnya (Pihak Tertentu).
- Angka (9) : Diisi dengan alamat email wakil Penyelenggara Pelayanan Publik, Lembaga Jasa Keuangan, dan Badan Lainnya (Pihak Tertentu).
- Angka (10) : Diisi dengan Nama Penyelenggara Pelayanan Publik, Lembaga Jasa Keuangan, dan Badan Lainnya (Pihak Tertentu).
- Angka (11) : Diisi dengan Nomor Pokok Wajib Pajak Penyelenggara Pelayanan Publik, Lembaga Jasa Keuangan, dan Badan Lainnya (Pihak Tertentu).
- Angka (12) : Diisi dengan nama dan tanda tangan wakil Penyelenggara Pelayanan Publik, Lembaga Jasa Keuangan, dan Badan Lainnya (Pihak Tertentu).
- Angka (13) : Diisi dalam hal permohonan layanan dilakukan melalui Web Service.
- Angka (14) : Diisi dengan nama aplikasi yang digunakan Penyelenggara Pelayanan Publik, Lembaga Jasa Keuangan, dan Badan Lainnya (Pihak Tertentu).
- Angka (15) : Diisi dengan rata-rata jumlah pengunjung dalam 1 (satu) hari.
- Angka (16) : Diisi dengan peruntukkan dari aplikasi yang digunakan.
- Angka (17) : Diisi dengan bahasa pemrograman aplikasi yang digunakan.
- Angka (18) : Diisi dengan nama IP Public Aplikasi (dapat lebih dari 1 (satu) IP address).
- Angka (19) : Diisi IP user/server (hanya diisi dengan 1 (satu) IP address).

- Angka (20) : Diisi dengan perkiraan transaksi data per detik.
- Angka (21) : Diisi dengan nama Pegawai yang Ditunjuk.
- Angka (22) : Diisi dengan nomor induk kependudukan Pegawai yang Ditunjuk.
- Angka (23) : Diisi dengan NIP/nomor identitas Pegawai yang Ditunjuk.
- Angka (24) : Diisi dengan jabatan Pegawai yang Ditunjuk.
- Angka (25) : Diisi dengan nomor telepon selular Pegawai yang Ditunjuk.
- Angka (26) : Diisi dengan alamat email Pegawai yang Ditunjuk.

# Keterangan:

\*) : pilih salah satu yang sesuai.

# 6. Submit data permohonan

### a. Proses Permohonan

| Data<br>Instansi/Perusahaan                                                                                                    | Data Lainnya                                 |   |
|----------------------------------------------------------------------------------------------------|----------------------------------------------|---|
| Informasi Data                                                                                                    | Username                                     |   |
| Data                                                                                                    | testing1@gmail.com                           |   |
| Penanggungjawab<br>Informasi Data                                                                                                    | Terisi otomatis sesuai dengan email instansi |   |
| Data Staf                                                                                                    | Kata Sandi                                   |   |
| The start of the start of the s | testing123                                   | 0 |
| Data Lainnya                                                                                                    |                                              |   |
| Informasi Data                                                                                                    | Proses Submit Registrasi                     | ø |
| 800                                                                                                    | 100%                                         | ~ |
|                                                                                                    | C                                            |   |
|                                                                                                    | <u> </u>                                     | Ø |
|                                                                                                    |                                              |   |
|                                                                                                    |                                              |   |
|                                                                                                    | Ubah File                                    |   |
|                                                                                                    | Ukuran file maksimal 4MB berformat .pdf      |   |
|                                                                                                    | Dokumen Pendukung.pdf 507.97 KB              |   |
|                                                                                                    |                                              |   |
|                                                                                                    | SUBMIT                                       |   |
|                                                                                                    |                                              |   |

## b. Permohonan Berhasil

|         | Data<br>Instansi/Perusa<br>Informasi Data | haan                                                                                                    |  | Data Lainnya                                       |                |           |         |  |
|---------|-------------------------------------------|----------------------------------------------------------------------------------------------------|--|----------------------------------------------------|----------------|-----------|---------|--|
|         | Data<br>Penanggungjaw<br>Informasi Data   | ab                                                                                                    |  | testing1@gmail.com<br>Terisi otomatis sesuai denga | n email instar | ารเ       |         |  |
| 3       | Data Staf<br>Informasi Data               |                                                                                                    |  |                                                    |                | -         | Ø       |  |
| ۱.<br>۱ | Data Lainnya<br>Informasi Data            |                                                                                                    |  | Sukses                                             |                |           | Ø       |  |
|         |                                           | Permohonan registrasi berhasil dikirim dengan <b>Nomor</b><br><b>Registrasi 29</b> . Selanjutnya permohonan registrasi anda<br>akan diproses oleh DJP. Silahkan pantau secara berkala<br>email anda yang sudah didaftarkan untuk mengetahui<br>status permohonan registrasi. |  |                                                    |                | Ø         |         |  |
|         |                                           |                                                                                                    |  | Dokumen Pendukung.pd                               | f              | 507.97 KB | Ō       |  |
|         |                                           |                                                                                                    |  | < SEBELUMNYA                                       |                | s         | UBMIT 🛃 |  |

Setelah Wajib Pajak melakukan pendaftaran/Registrasi, Petugas Verifikator dari Direktorat Jenderal Pajak akan memeriksa data yang telah diinputkan mulai dari data instansi, data penanunggunjawab, data staf, dan data lainnya hingga dokumen pendukung yang telah disampaikan oleh wajib pajak melalui aplikasi Portal Konfirmasi NPWP 16 ini. Wajib Pajak akan mendapatkan notifikasi pada email saat verifikasi telah selesai dilakukan oleh petugas Verifikator dari Direktorat Jenderal Pajak berupa ditolak maupun disetujui.

Sesaat setelah Wajib Pajak Melakukan Registrasi Wajib Pajak selain menerima notifikasi seperti gambar di atas, juga mendapatkan email bukti pendaftaran yang dikirimkan melalui email yang didaftarkan oleh user atau wajib pajak tersebut. Berikut tampilan emailnya:

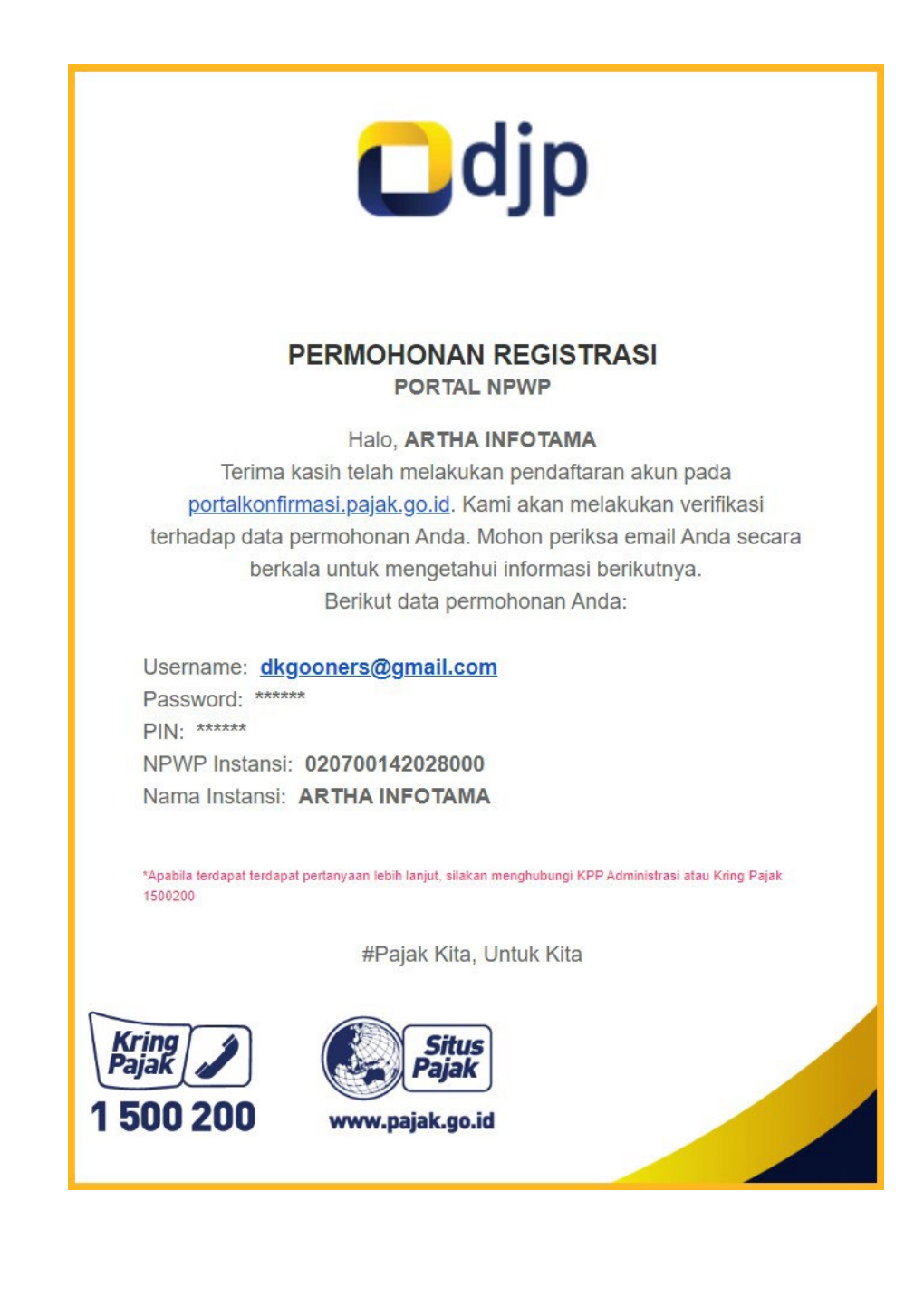

Berikut Tampilan email baik saat disetujui maupun ditolak:

1. Disetujui

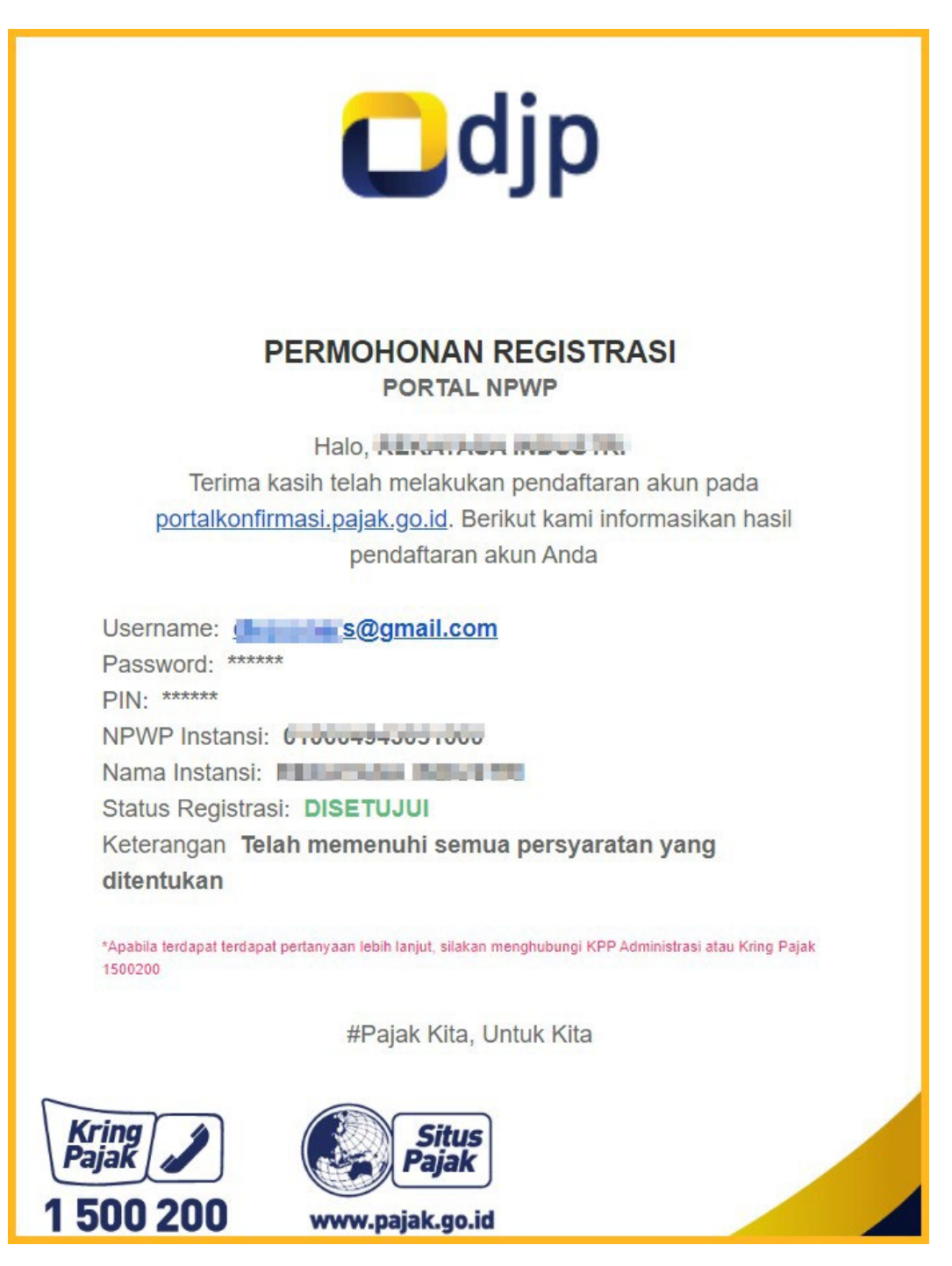

### 2. Ditolak

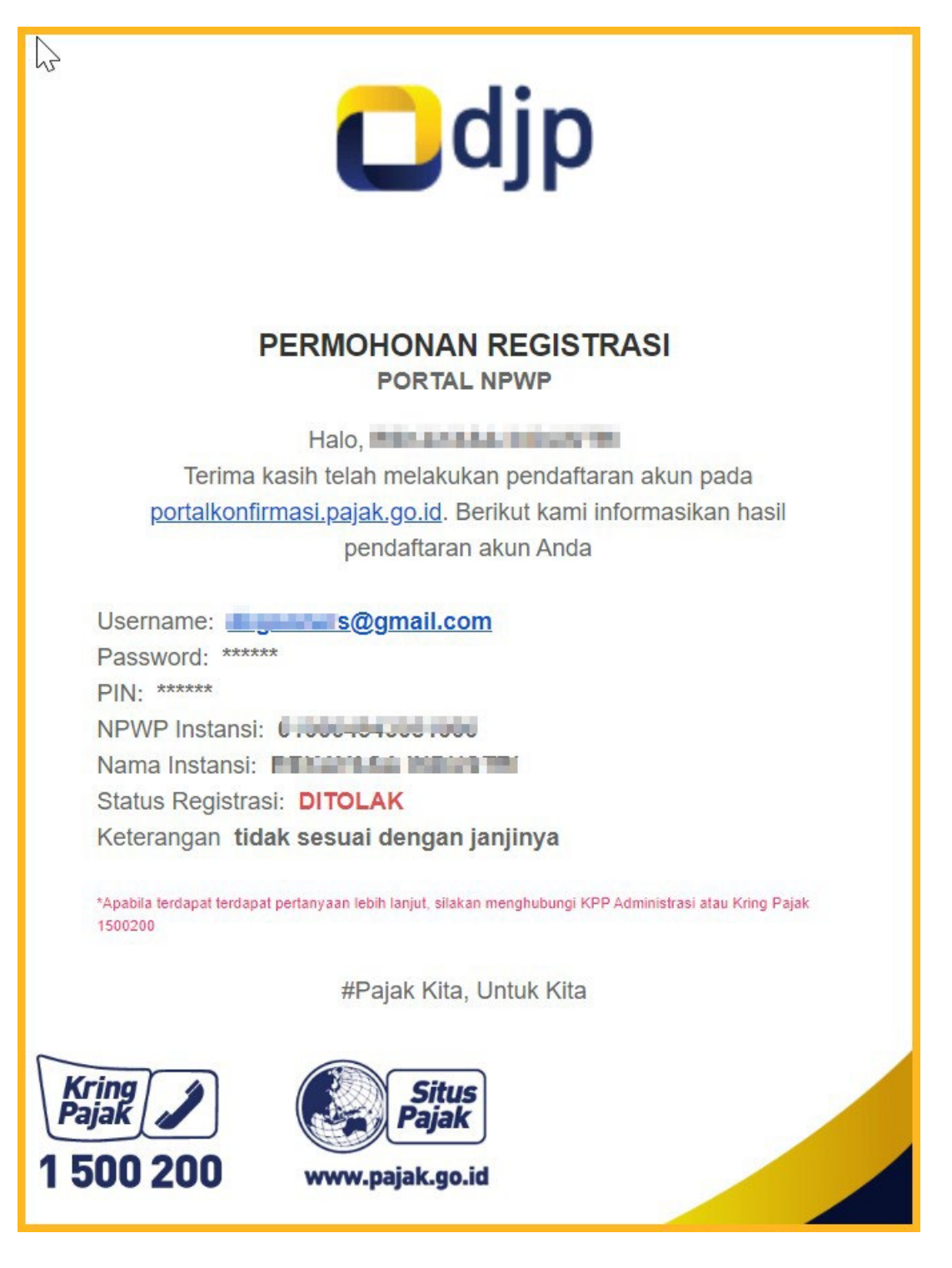

## B. Tahapan Pelaksanaan Pemadanan Secara Langsung

- Apabila verifikasi dalam <u>https://portalnpwp.pajak.go.id</u> telah selesai, Wajib Pajak akan menerima
  - Surat Pemberitahuan Pengiriman File Tabel Layanan Pemadanan apabila verifikasi disetujui oleh DJP, surat akan disampaikan melalui surat elektronik/email penanggung jawab dan pegawai yang ditunjuk oleh Wajib Pajak
  - Surat Penolakan Pemberian Layanan Pemadanan secara langsung apabila hasil verifikasi menyatakan bahwa terdapat data instansi, data penanunggunjawab, data staf, dan data lainnya hingga dokumen pendukung yang tidak sesuai
- Pegawai yang ditunjuk oleh Wajib Pajak mengunggah tabel pemadanan yang telah diisi kepada tautan yang tercantum dalam Surat Pemberitahuan Pengiriman File Tabel Layanan Pemadanan oleh DJP.
- 3. DJP akan melakukan penyaringan data yang akan dipadankan, apabila terdapat data yang diisi namun tidak sesuai dengan ketentuan pada kamus data, maka Wajib Pajak akan menerima Surat Pemberitahuan Data yang tidak dapat dilakukan Pemadanan yang menyampaikan tautan untuk mengunduh data yang tidak dapat dilakukan pemadanan.
- 4. Apabila data selesai dipadankan, Wajib Pajak akan menerima Surat Pemberitahuan Selesai Pemadanan dan Wajib Pajak dapat mengunduh hasil pemadanan pada tautan yang tercantum dalam surat tersebut.